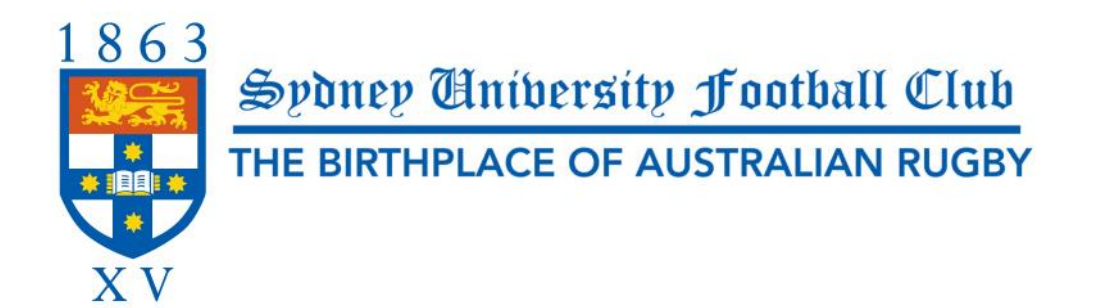

## Easy Steps to completing the Rugby Xplorer

All registration fees are paid via the Rugby Xplorer App

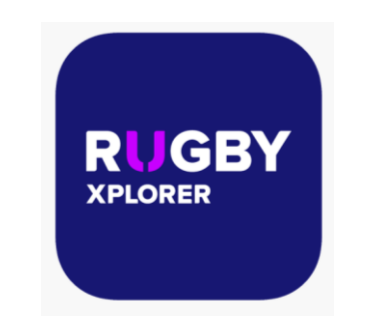

Please follow the below instructions carefully to ensure you are registered correctly;

- 1. Download the Rugby Xplorer App onto your phone
- 2. Click more (bottom right)
- 3. Click sign-up/login
- 4. Enter your email or RugbyID
- 5. Sign up manually and fill in all the required details
- 6. You have successfully made your Rugby Xplorer account however you have a few more steps!
- 7. Click more (bottom right)
- 8. Click register
- 9. Click Find a Club
- 10. Search club name (Sydney Uni)
- 11. Choose Sydney University Rugby Union Football Club
- 12. Registration role Player
- 13. Select XVs Sydney Rugby & Suburban
- 14. Duration Season
- 15. Confirm that your details are correct by hitting **next** once reviewed
- 16. Add a photo (you can skip this step)
- 17. Enter any additional details then click next
- 18. Confirm your emergency contact details then click next
- 19. Select USYD student (enter Student ID) or non-USYD student then click next
- 20. If you are a current USYD student, add 1 SUSF Annual Fee of \$10, If you are NOT a USYD student, add 1 SUSF Annual Fee of \$60, click next
- 21. Review your registration summary
- 22. Add payment details, click make payment